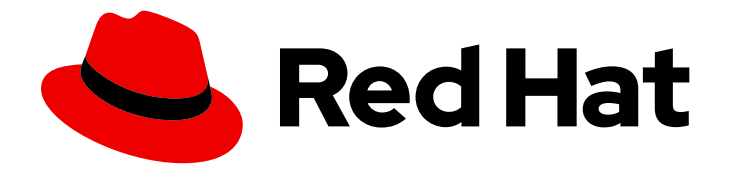

# Red Hat Advanced Cluster Security for Kubernetes 3.69

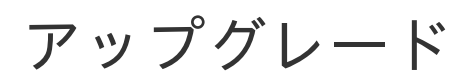

ここに簡単な説明を入力します。

Last Updated: 2022-10-31

ここに簡単な説明を入力します。

Enter your first name here. Enter your surname here. Enter your organisation's name here. Enter your organisational division here. Enter your email address here.

# 法律上の通知

Copyright © 2022 | You need to change the HOLDER entity in the en-US/Upgrading.ent file |.

The text of and illustrations in this document are licensed by Red Hat under a Creative Commons Attribution–Share Alike 3.0 Unported license ("CC-BY-SA"). An explanation of CC-BY-SA is available at

http://creativecommons.org/licenses/by-sa/3.0/

. In accordance with CC-BY-SA, if you distribute this document or an adaptation of it, you must provide the URL for the original version.

Red Hat, as the licensor of this document, waives the right to enforce, and agrees not to assert, Section 4d of CC-BY-SA to the fullest extent permitted by applicable law.

Red Hat, Red Hat Enterprise Linux, the Shadowman logo, the Red Hat logo, JBoss, OpenShift, Fedora, the Infinity logo, and RHCE are trademarks of Red Hat, Inc., registered in the United States and other countries.

Linux <sup>®</sup> is the registered trademark of Linus Torvalds in the United States and other countries.

Java <sup>®</sup> is a registered trademark of Oracle and/or its affiliates.

XFS <sup>®</sup> is a trademark of Silicon Graphics International Corp. or its subsidiaries in the United States and/or other countries.

MySQL <sup>®</sup> is a registered trademark of MySQL AB in the United States, the European Union and other countries.

Node.js <sup>®</sup> is an official trademark of Joyent. Red Hat is not formally related to or endorsed by the official Joyent Node.js open source or commercial project.

The OpenStack <sup>®</sup> Word Mark and OpenStack logo are either registered trademarks/service marks or trademarks/service marks of the OpenStack Foundation, in the United States and other countries and are used with the OpenStack Foundation's permission. We are not affiliated with, endorsed or sponsored by the OpenStack Foundation, or the OpenStack community.

All other trademarks are the property of their respective owners.

# 概要

本の主題と目的の短い概要、通常が1パラグラフを超えない長さ。

# 目次

| 第1章 HELM チャートを使用したアップグレード                                 | 3  |
|-----------------------------------------------------------|----|
| 1.1. HELM チャートリポジトリーの更新                                   | 3  |
| 1.2. 関連情報                                                 | 3  |
| 1.3. CENTRAL-SERVICES HELM チャートをデプロイした後の設定オプションの変更        | 3  |
| 1.4. SECURE-CLUSTER-SERVICES HELM チャートをデプロイした後の設定オプションの変更 | 4  |
| 第2章 ROXCTL CLI を使用して手動でアップグレード                            | 5  |
| 2.1. CENTRAL データベースのバックアップ                                | 5  |
| 2.2. CENTRAL クラスターのアップグレード                                | 5  |
| 2.2.1. Central のアップグレード                                   | 6  |
| 2.2.2. roxctl CLI のアップグレード                                | 7  |
| 2.2.2.1. roxctl CLI のアンインストール                             | 8  |
| 2.2.2.2. Linux への roxctl CLI のインストール                      | 8  |
| 2.2.2.3. macOS への roxctl CLI のインストール                      | 8  |
| 2.2.2.4. Windows への roxctl CLI のインストール                    | 9  |
| 2.2.3. Scanner のアップグレード                                   | 9  |
| 2.2.4. Central クラスターのアップグレードの確認                           | 10 |
| 2.3. 保護されたすべてのクラスターのアップグレード                               | 11 |
| 2.3.1. 準備状態 (readiness) プローブを更新                           | 11 |
| 2.3.2. OpenShift セキュリティーコンテキスト制約の更新                       | 12 |
| 2.3.3. その他のイメージの更新                                        | 16 |
| 2.3.4. 保護されたクラスターのアップグレードの確認                              | 17 |
| 2.4. CENTRAL のロールバック                                      | 17 |
| 2.4.1. Central を通常どおりロールバック                               | 17 |
| 2.5. アップグレードの確認                                           | 18 |
| 2.6. API トークンを取り消す                                        | 18 |

# 第1章 HELM チャートを使用したアップグレード

Helm チャートを使用して Red Hat Advanced Cluster Security for Kubernetes をインストールしていて、Red Hat Advanced Cluster Security for Kubernetes の最新バージョンにアップグレードするには、次の手順を実行する必要があります。

- Helm チャートを更新します。
- central-services Helm チャートの設定ファイルを更新します。
- central-services Helm チャートをアップグレードします。
- secured-cluster-services Helm チャートの設定ファイルを更新します。
- secured-cluster-services Helm チャートをアップグレードします。

# 1.1. HELM チャートリポジトリーの更新

Red Hat Advanced Cluster Security for Kubernetes の新しいバージョンにアップグレードする前に、常 に Helm チャートを更新する必要があります。

#### 前提条件

Red Hat Advanced Cluster Security for Kubernetes の Helm チャートリポジトリーをすでに追加している必要があります。

#### 手順

• Red Hat Advanced Cluster Security for Kubernetes チャートリポジトリーを追加します。

\$ helm repo update

#### 検証

• 次のコマンドを実行して、追加されたチャートリポジトリーを確認します。

\$ helm search repo -I rhacs/

## 1.2. 関連情報

• central-services Helm チャートの設定

# 1.3. CENTRAL-SERVICES HELM チャートをデプロイした後の設定オプ ションの変更

**central-services** Helm チャートをデプロイした後、任意の設定オプションに変更を加えることができ ます。

#### 手順

1. values-public.yaml および values-private.yaml 設定ファイルを新しい値で更新します。

2. helm upgrade コマンドを実行し、-fオプションを使用して設定ファイルを指定します。

\$ helm upgrade -n stackrox \
 stackrox-central-services rhacs/central-services \
 -f <path\_to\_values\_public.yaml> \
 -f <path\_to\_values\_private.yaml>

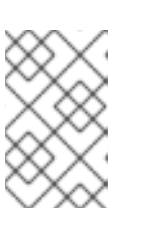

注記

--set または --set-file パラメーターを使用して設定値を指定することもできま す。ただし、これらのオプションは保存されないため、変更を加えるたびにすべ てのオプションを手動で再度指定する必要があります。

# 1.4. SECURE-CLUSTER-SERVICES HELM チャートをデプロイした後の設 定オプションの変更

**secure-cluster-services** Helm チャートをデプロイした後、任意の設定オプションに変更を加えることができます。

#### 手順

- 1. values-public.yaml および values-private.yaml 設定ファイルを新しい値で更新します。
- 2. helm upgrade コマンドを実行し、-f オプションを使用して設定ファイルを指定します。

\$ helm upgrade -n stackrox \

stackrox-secured-cluster-services rhacs/secured-cluster-services \

--reuse-values \

-f <path\_to\_values\_public.yaml> \

-f <path\_to\_values\_private.yaml>

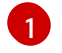

**--reuse-values** パラメーターを指定する必要があります。指定しない場合、Helm upgrade コマンドは以前に設定されたすべての設定をリセットします。

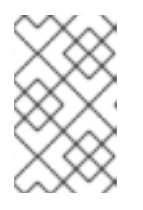

#### 注記

--set または --set-file パラメーターを使用して設定値を指定することもできま す。ただし、これらのオプションは保存されないため、変更を加えるたびにすべ てのオプションを手動で再度指定する必要があります。

# 第2章 ROXCTL CLI を使用して手動でアップグレード

サポートされている古いバージョンから、Red Hat Advanced Cluster Security for Kubernetes の最新 バージョンにアップグレードできます。

Red Hat Advanced Cluster Security for Kubernetes を最新バージョンにアップグレードするには、以下 を実行する必要があります。

- Central データベースをバックアップする
- Central をアップグレードする
- roxctl CLI をアップグレードする
- スキャナーをアップグレードする
- 保護されたすべてのクラスターがアップグレードされていることを確認する

## 2.1. CENTRAL データベースのバックアップ

Central データベースをバックアップし、そのバックアップを使用して、インフラストラクチャーの障害が発生した場合に、失敗したアップグレードまたはデータの復元からロールバックすることができます。

#### 前提条件

- Red Hat Advanced Cluster Security for Kubernetes のすべてのリソースに対する read 権限を持つ API トークンがある。Analyst システムロールには、すべてのリソースに対する read 権限があります。
- roxctl CLI をインストールしました。
- ROX\_API\_TOKEN および ROX\_CENTRAL\_ADDRESS 環境変数を設定しました。

#### 手順

- backup コマンドを実行します。
  - Red Hat Advanced Cluster Security for Kubernetes 3.0.55 以降の場合:

\$ roxctl -e "\$ROX\_CENTRAL\_ADDRESS" central backup

• Red Hat Advanced Cluster Security for Kubernetes 3.0.54 以前の場合:

\$ roxctl -e "\$ROX\_CENTRAL\_ADDRESS" central db backup

#### 関連情報

● roxctl CLI を使用した認証

# 2.2. CENTRAL クラスターのアップグレード

Central データベースをバックアップしたら、次のステップは Central クラスターをアップグレードすることです。この手順には、Central、**roxctl** CLI、および Scanner のアップグレードが含まれます。

### 2.2.1. Central のアップグレード

更新されたイメージをダウンロードしてデプロイすることにより、Central を最新バージョンに更新できます。

#### 前提条件

プライベートイメージレジストリーからイメージをデプロイする場合は、最初に新しいイメージをプライベートレジストリーにプッシュしてから、このセクションのコマンドのイメージレジストリーを置き換えます。

#### 手順

• 次のコマンドを実行して、Central をアップグレードします。

\$ oc -n stackrox patch deploy/central -p '{"spec":{"template":{"spec":{"containers": [{"name":"central","env":[{"name":"ROX\_NAMESPACE","valueFrom":{"fieldRef": {"fieldPath":"metadata.namespace"}}]]]}})

Kubernetes を使用する場合は、**oc** の代わりに **kubectl** と入力します。

\$ oc -n stackrox patch deployment/scanner -p '{"spec":{"template":{"spec":{"containers": [{"name":"scanner","securityContext":{"runAsUser":65534}}]}}} (1)

Kubernetes を使用する場合は、**oc** の代わりに **kubectl** と入力します。

\$ oc -n stackrox set image deploy/central central=registry.redhat.io/advanced-cluster-security/rhacs-main-rhel8:3.69.2

Kubernetes を使用する場合は、oc の代わりに kubectl と入力します。

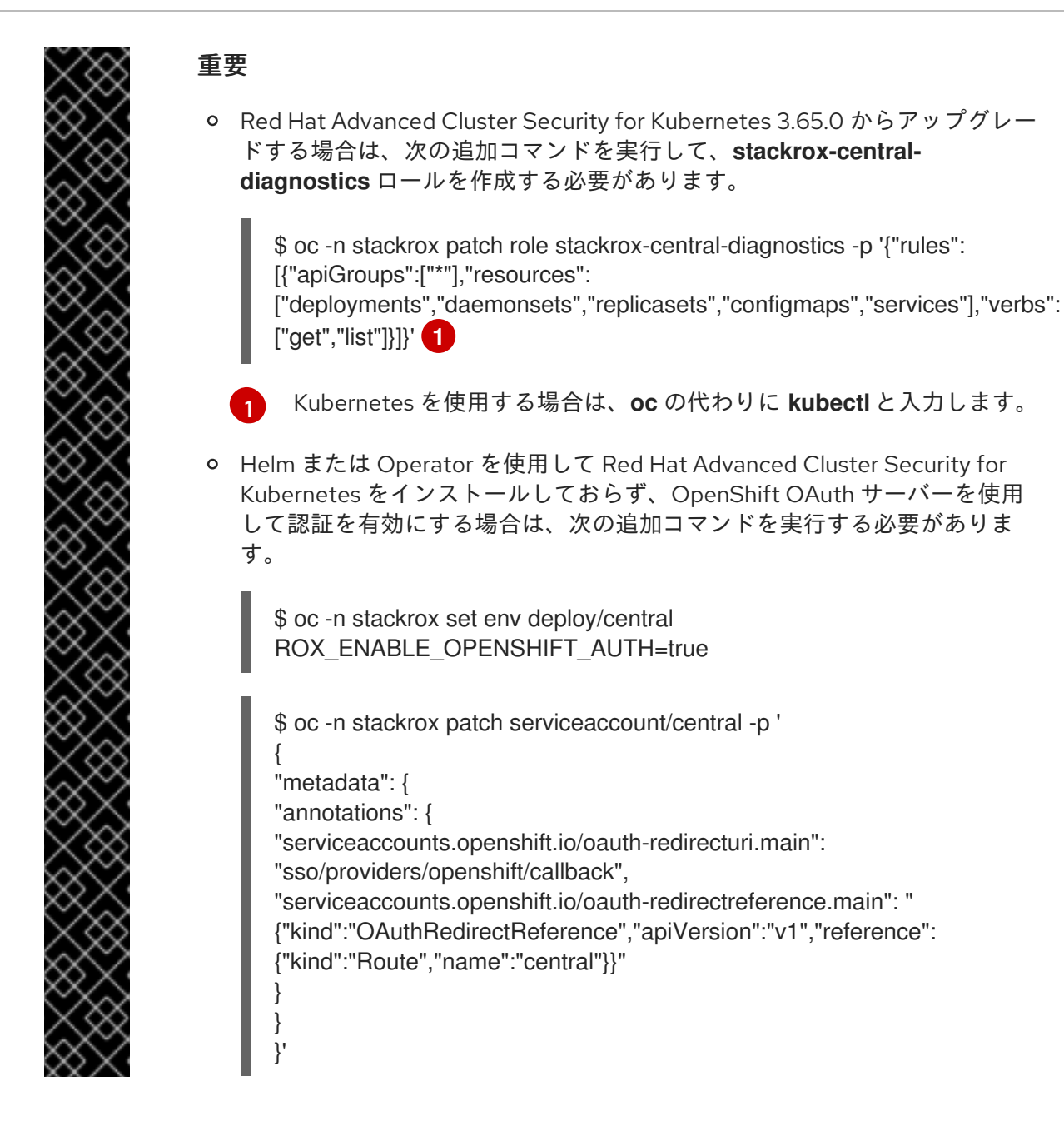

#### 検証

• 新しい Pod がデプロイされていることを確認します。

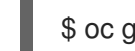

\$ oc get deploy -n stackrox -o wide 1

Kubernetes を使用する場合は、oc の代わりに kubectl と入力します。

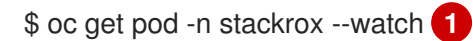

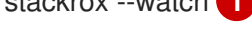

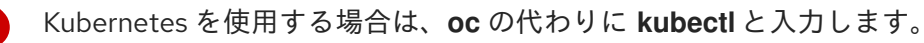

## 2.2.2. roxctl CLI のアップグレード

**roxctl** CLI を最新バージョンにアップグレードするには、既存のバージョンの **roxctl** CLI をアンインストールしてから、最新バージョンの **roxctl** CLI をインストールする必要があります。

#### 2.2.2.1. roxctl CLI のアンインストール

次の手順を使用して、Linux に roxctl CLI バイナリーをアンインストールできます。

#### 手順

- roxctlバイナリーを見つけて削除します。 •
  - - \$ ROXPATH=\$(which roxctl) && rm -f \$ROXPATH 1
    - 環境によっては、roxctl バイナリーを削除するために管理者権限が必要になる場合があり ます。

#### 2.2.2.2. Linux への roxctl CLI のインストール

```
次の手順を使用して、Linux に roxctl CLI バイナリーをインストールできます。
```

#### 手順

1. roxctl CLI の最新バージョンをダウンロードします。

\$ curl -O https://mirror.openshift.com/pub/rhacs/assets/3.69.2/bin/Linux/roxctl

2. roxctl バイナリーを実行可能にします。

\$ chmod +x roxctl

3. PATH上にあるディレクトリーに roxctl バイナリーを配置します。 PATH を確認するには、以下のコマンドを実行します。

\$ echo \$PATH

#### 検証

インストールした roxctl のバージョンを確認します。 •

\$ roxctl version

#### 2.2.2.3. macOSへの roxctl CLI のインストール

次の手順を使用して、roxctl CLI バイナリーを macOS にインストールできます。

#### 手順

1. roxctl CLI の最新バージョンをダウンロードします。

\$ curl -O https://mirror.openshift.com/pub/rhacs/assets/3.69.2/bin/Darwin/roxctl

2. バイナリーからすべての拡張属性を削除します。

\$ xattr -c roxctl

3. roxctl バイナリーを実行可能にします。

\$ chmod +x roxctl

4. PATH上にあるディレクトリーに roxctl バイナリーを配置します。 PATH を確認するには、以下のコマンドを実行します。

\$ echo \$PATH

#### 検証

• インストールした roxctl のバージョンを確認します。

\$ roxctl version

#### 2.2.2.4. Windows への roxctl CLI のインストール

次の手順を使用して、roxctl CLI バイナリーを Windows にインストールできます。

#### 手順

• roxctl CLI の最新バージョンをダウンロードします。

\$ curl -O https://mirror.openshift.com/pub/rhacs/assets/3.69.2/bin/Windows/roxctl.exe

#### 検証

• インストールした roxctl のバージョンを確認します。

\$ roxctl version

roxctl CLI をアップグレードした後、Scanner をアップグレードできます。

#### 2.2.3. Scanner のアップグレード

roxctl CLI を使用して、Scanner を最新バージョンに更新できます。

#### 前提条件

- プライベートイメージレジストリーからイメージをデプロイする場合は、最初に新しいイメージをプライベートレジストリーにプッシュしてから、このセクションのコマンドのイメージレジストリーを置き換えます。
- Red Hat Advanced Cluster Security for Kubernetes をインストールしたときに Red Hat UBI ベースのイメージを使用した場合は、このセクションのコマンドのイメージ名を次の UBI ベー スのイメージ名に置き換えてください。
- カスタムスキャナー設定を作成した場合は、スキャナー設定ファイルを更新する前に、これらの変更を適用する必要があります。

\$ roxctl -e "\$ROX\_CENTRAL\_ADDRESS" scanner generate

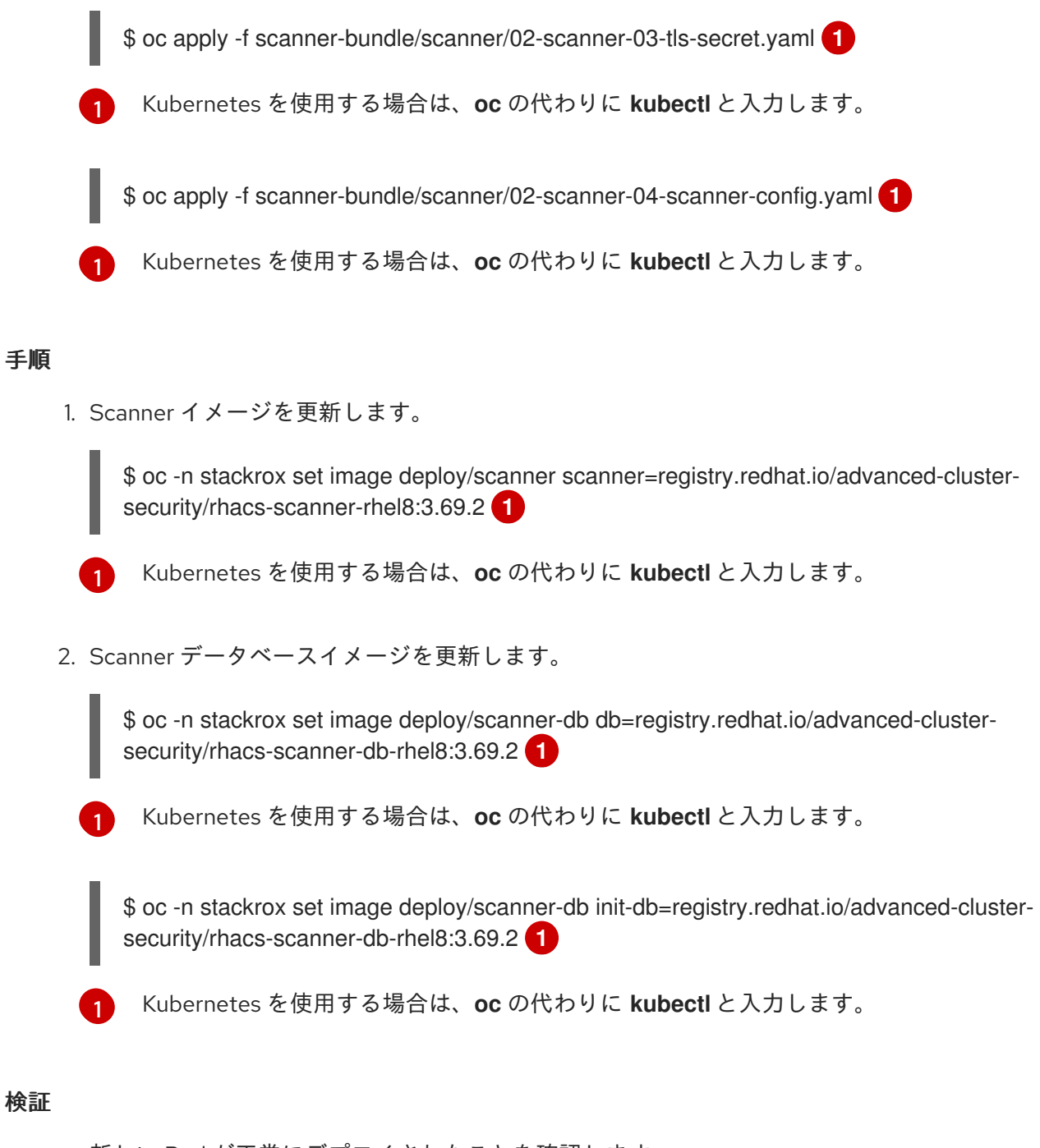

• 新しい Pod が正常にデプロイされたことを確認します。

\$ oc get pod -n stackrox --watch 1

Kubernetes を使用する場合は、**oc** の代わりに **kubectl** と入力します。

# 2.2.4. Central クラスターのアップグレードの確認

Central と Scanner の両方をアップグレードした後、Central クラスターのアップグレードが完了していることを確認します。

#### 手順

• Central ログを確認します。

\$ oc logs -n stackrox deploy/central -c central 1

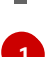

Kubernetes を使用する場合は、oc の代わりに kubectl と入力します。

アップグレードが成功すると、次のような出力が表示されます。

No database restore directory found (this is not an error). Migrator: 2019/10/25 17:58:54: starting DB compaction Migrator: 2019/10/25 17:58:54: Free fraction of 0.0391 (40960/1048576) is < 0.7500. Will not compact badger 2019/10/25 17:58:54 INFO: All 1 tables opened in 2ms badger 2019/10/25 17:58:55 INFO: Replaying file id: 0 at offset: 846357 badger 2019/10/25 17:58:55 INFO: Replay took: 50.324µs badger 2019/10/25 17:58:55 DEBUG: Value log discard stats empty Migrator: 2019/10/25 17:58:55 INFO: Got compaction priority: {level:0 score:1.73 dropPrefix:[]} version: 2019/10/25 17:58:55.189866 ensure.go:49: Info: Version found in the DB was current. We're good to go!

# 2.3. 保護されたすべてのクラスターのアップグレード

Central サービスをアップグレードした後、すべての保護されたクラスターをアップグレードする必要があります。

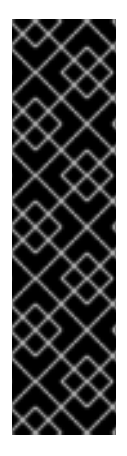

#### 重要

- 自動アップグレードを使用している場合は、以下を行います。
  - ・ 自動アップグレードを使用して、保護されたすべてのクラスターを更新します。
  - このセクションの手順をスキップして、アップグレードの確認 および API トークンの取り消し セクションの手順に従ってください。
- 自動アップグレードを使用していない場合は、Central クラスターを含むすべての保護されたクラスターでこのセクションの手順を実行する必要があります。

Sensor、Collector、および Admission コントローラーを実行しているセキュリティーで保護された各クラスターの手動アップグレードを完了するには、このセクションの手順に従ってください。

#### 2.3.1. 準備状態 (readiness) プローブを更新

Red Hat Advanced Cluster Security for Kubernetes 3.65.0 より前のバージョンからアップグレードする 場合は、次の追加コマンドを実行して、readiness プローブパスを更新する必要があります。3.65 より も新しいバージョンを実行している場合は、この手順をスキップしてください。

#### 手順

• readiness プローブパスを更新します。

\$ oc -n stackrox patch deploy/sensor -p '{"spec":{"template":{"spec":{"containers": [{"name":"sensor","readinessProbe":{"httpGet":{"path":"/ready"}}]}}}]

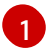

Kubernetes を使用する場合は、oc の代わりに kubectl と入力します。

# 2.3.2. OpenShift セキュリティーコンテキスト制約の更新

アップグレードする Red Hat Advanced Cluster Security for Kubernetes のバージョンに応じて、特定の OpenShift Container Platform セキュリティーコンテキスト制約 (SCC) を更新する必要があります。

# 警告

このセクションのコマンドは、OpenShift Container Platform で Red Hat Advanced Cluster Security for Kubernetes を使用している場合に限り実行してくだ さい。それ以外の場合は、このセクションの手順をスキップしてください。

#### 手順

- Red Hat Advanced Cluster Security for Kubernetes 3.64.0 は SCC の名前を変更します。Red Hat Advanced Cluster Security for Kubernetes 3.64.0 より前のバージョンからアップグレード する場合は、SCC を削除して再適用する必要があります。それ以外の場合は、次の手順をス キップしてください。
  - a. 次のコマンドを実行して、Centralを更新します。

```
$ oc apply -f - <<EOF
kind: SecurityContextConstraints
apiVersion: security.openshift.io/v1
metadata:
 name: stackrox-central
 labels:
  app.kubernetes.io/name: stackrox
 annotations:
  kubernetes.io/description: stackrox-central is the security constraint for the central
server
  email: support@stackrox.com
  owner: stackrox
allowHostDirVolumePlugin: false
allowedCapabilities: []
allowHostIPC: false
allowHostNetwork: false
allowHostPID: false
allowHostPorts: false
allowPrivilegeEscalation: false
allowPrivilegedContainer: false
defaultAddCapabilities: []
fsGroup:
 type: MustRunAs
 ranges:
  - max: 4000
   min: 4000
priority: 0
readOnlyRootFilesystem: true
requiredDropCapabilities: []
runAsUser:
 type: MustRunAs
```

uid: 4000 seLinuxContext: type: MustRunAs seccompProfiles: - '\*' users: - system:serviceaccount:stackrox:central volumes: - '\*' EOF

\$ oc delete scc central

b. 次のコマンドを実行して Scanner を更新します。

```
$ oc apply -f - <<EOF
kind: SecurityContextConstraints
apiVersion: security.openshift.io/v1
metadata:
 name: stackrox-scanner
 labels:
  app.kubernetes.io/name: stackrox
 annotations:
  email: support@stackrox.com
  owner: stackrox
  kubernetes.io/description: stackrox-scanner is the security constraint for the Scanner
container
priority: 0
runAsUser:
 type: RunAsAny
seLinuxContext:
 type: RunAsAny
seccompProfiles:
 - '*'
users:
 - system:serviceaccount:stackrox:scanner
volumes:
 - '*'
allowHostDirVolumePlugin: false
allowedCapabilities: []
allowHostIPC: false
allowHostNetwork: false
allowHostPID: false
allowHostPorts: false
allowPrivilegeEscalation: false
allowPrivilegedContainer: false
defaultAddCapabilities: []
fsGroup:
type: RunAsAny
readOnlyRootFilesystem: false
requiredDropCapabilities: []
EOF
```

\$ oc delete scc scanner

c. 各 OpenShift Secured Cluster で以下のコマンドを実行します。

\$ oc apply -f - <<EOF apiVersion: security.openshift.io/v1 kind: SecurityContextConstraints metadata: name: stackrox-admission-control labels: app.kubernetes.io/name: stackrox auto-upgrade.stackrox.io/component: "sensor" annotations: email: support@stackrox.com owner: stackrox kubernetes.io/description: stackrox-admission-control is the security constraint for the admission controller users: - system:serviceaccount:stackrox:admission-control priority: 0 runAsUser: type: RunAsAny seLinuxContext: type: RunAsAny seccompProfiles: - '\*' supplementalGroups: type: RunAsAny fsGroup: type: RunAsAny groups: [] readOnlyRootFilesystem: true allowHostDirVolumePlugin: false allowHostIPC: false allowHostNetwork: false allowHostPID: false allowHostPorts: false allowPrivilegeEscalation: false allowPrivilegedContainer: false allowedCapabilities: [] defaultAddCapabilities: [] requiredDropCapabilities: [] volumes: - configMap - downwardAPI - emptyDir - secret apiVersion: security.openshift.io/v1 kind: SecurityContextConstraints metadata: name: stackrox-collector labels: app.kubernetes.io/name: stackrox auto-upgrade.stackrox.io/component: "sensor" annotations: email: support@stackrox.com owner: stackrox

kubernetes.io/description: This SCC is based on privileged, hostaccess, and hostmount-anyuid users: - system:serviceaccount:stackrox:collector allowHostDirVolumePlugin: true allowPrivilegedContainer: true fsGroup: type: RunAsAny groups: [] priority: 0 readOnlyRootFilesystem: true runAsUser: type: RunAsAny seLinuxContext: type: RunAsAny seccompProfiles: \_ '\*' supplementalGroups: type: RunAsAny allowHostIPC: false allowHostNetwork: false allowHostPID: false allowHostPorts: false allowPrivilegeEscalation: true allowedCapabilities: [] defaultAddCapabilities: [] requiredDropCapabilities: [] volumes: - configMap - downwardAPI - emptyDir - hostPath - secret --apiVersion: security.openshift.io/v1 kind: SecurityContextConstraints metadata: name: stackrox-sensor labels: app.kubernetes.io/name: stackrox auto-upgrade.stackrox.io/component: "sensor" annotations: email: support@stackrox.com owner: stackrox kubernetes.io/description: stackrox-sensor is the security constraint for the sensor users: - system:serviceaccount:stackrox:sensor - system:serviceaccount:stackrox:sensor-upgrader priority: 0 runAsUser: type: RunAsAny seLinuxContext: type: RunAsAny seccompProfiles: - '\*' supplementalGroups:

type: RunAsAny fsGroup: type: RunAsAny groups: [] readOnlyRootFilesystem: true allowHostDirVolumePlugin: false allowHostIPC: false allowHostNetwork: false allowHostPID: false allowHostPorts: false allowPrivilegeEscalation: true allowPrivilegedContainer: false allowedCapabilities: [] defaultAddCapabilities: [] requiredDropCapabilities: [] volumes: - configMap - downwardAPI - emptyDir - secret EOF

クター、コンプライアンスイメージを更新する必要があります。

\$ oc delete scc admission-control collector sensor

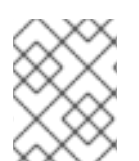

# 注記

2.3.3. その他のイメージの更新

Kubernetes を使用している場合は、この手順にリストされているコマンドに **oc** の代わりに **kubectl** を使用してください。

## 手順

1. Sensor イメージを更新します。

\$ oc -n stackrox set image deploy/sensor sensor=registry.redhat.io/advanced-clustersecurity/rhacs-main-rhel8:3.69.2 1

自動アップグレードを使用しない場合は、セキュリティーで保護された各クラスターのセンサー、コレ

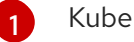

Kubernetes を使用する場合は、oc の代わりに kubectl と入力します。

2. Compliance イメージを更新します。

\$ oc -n stackrox set image ds/collector compliance=registry.redhat.io/advanced-clustersecurity/rhacs-main-rhel8:3.69.2 1

Kubernetes を使用する場合は、**oc** の代わりに **kubectl** と入力します。

3. Collector イメージを更新します。

\$ oc -n stackrox set image ds/collector collector=registry.redhat.io/advanced-clustersecurity/rhacs-collector-rhel8:3.69.2

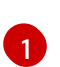

Kubernetes を使用する場合は、oc の代わりに kubectl と入力します。

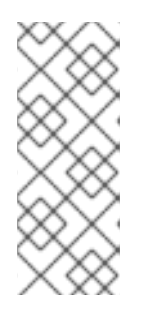

注記

コレクタスリムイメージを使用している場合は、代わりに次のコマンドを実行します。

\$ oc -n stackrox set image ds/collector collector=registry.redhat.io/advancedcluster-security/rhacs-collector-slim-rhel8:{rhacs-version}

4. アドミッションコントロールイメージを更新します。

\$ oc -n stackrox set image deploy/admission-control admissioncontrol=registry.redhat.io/advanced-cluster-security/rhacs-main-rhel8:3.69.2

2.3.4. 保護されたクラスターのアップグレードの確認

保護されたクラスターをアップグレードしたら、更新された Pod が機能していることを確認します。

#### 手順

• 新しい Pod がデプロイされていることを確認します。

\$ oc get deploy,ds -n stackrox -o wide 🚺

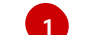

Kubernetes を使用する場合は、**oc** の代わりに **kubectl** と入力します。

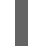

\$ oc get pod -n stackrox --watch 1

Kubernetes を使用する場合は、**oc** の代わりに **kubectl** と入力します。

# 2.4. CENTRAL のロールバック

新しいバージョンへのアップグレードが失敗した場合は、以前のバージョンの Central にロールバック できます。

## 2.4.1. Central を通常どおりロールバック

Red Hat Advanced Cluster Security for Kubernetes のアップグレードが失敗した場合は、以前のバー ジョンの Central にロールバックできます。

#### 前提条件

• Red Hat Advanced Cluster Security for Kubernetes 3.0.57.0 以降を使用している必要があります。

 ロールバックを実行する前に、永続ストレージで使用可能な空きディスク容量が必要です。 Red Hat Advanced Cluster Security for Kubernetes は、ディスク領域を使用して、アップグレード中にデータベースのコピーを保持します。ディスク容量がコピーを保存するのに十分でなく、アップグレードが失敗した場合は、以前のバージョンにロールバックすることはできません。

#### 手順

 アップグレードが失敗した場合 (Central サービスが開始する前) に、次のコマンドを実行して 前のバージョンにロールバックします。

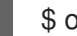

\$ oc -n stackrox rollout undo deploy/central

Kubernetes を使用する場合は、oc の代わりに kubectl と入力します。

# 2.5. アップグレードの確認

更新された Sensor と Collector は、保護された各クラスターからの最新データを引き続き報告します。

Sensor が Central に最後に接続した時刻は、RHACS ポータルに表示されます。

#### 手順

- 1. RHACS ポータルで、Platform Configuration → System Health に移動します。
- 2. Sensor Upgrade で、Central で最新のクラスターが表示されることを確認してください。

# 2.6. API トークンを取り消す

セキュリティー上の理由から、Red Hat では、Central データベースのバックアップを完了するために 使用した API トークンを取り消すことが推奨されます。

#### 前提条件

アップグレード後、RHACS ポータルページをリロードし、証明書を再承認して、RHACS ポータルを引き続き使用する必要があります。

#### 手順

- 1. RHACS ポータルで、Platform Configuration → Integrations に移動します。
- 2. Authentication Tokens カテゴリまで下にスクロールし、API Token をクリックします。
- 3. 取り消すトークン名の前にあるチェックボックスを選択します。
- 4. Revoke をクリックします。
- 5. 確認ダイアログボックスで、Confirm をクリックします。